# 情報公表よくある質問(名古屋市内事業所用)

# 目次

- 1. 報告ページがわからない
- 2. スマートフォンやタブレット端末でも報告は可能か
- 3. パスワードが分からない。または昨年のものでログインができない
- 4. ログイン画面を開こうとすると都道府県コードを入力して下さいと表示される
- 5. 入力方法がわからない
- 6. 過年度の画面が表示されてしまい今年度の入力ができない
- 7. 入力をするページが分からない
- 8. 入力をしたが提出ができない
- 9. 基本情報は、いつの時点の情報を記入すればよいか
- 10. 運営情報は、いつの時点のデータを記入するのか。対象期間はいつか
- 11. 従業者人数は、いつの時点の人数を記入するのか
- 12. 法人番号がわからない
- 13. 入力中のデータが消えてしまった
- 14. 従業者の人数入力がエラーになり登録できない
- 15. 併設の施設の兼務や管理者の兼務についての取り扱いを知りたい
- 16. 経験年数は前職を含んで良いか
- 17. 今年度報告対象外の事業所でも希望すれば報告できるのか
- 18. 公表後の運営情報を修正したい
- 19. ケアマネジメントの公正中立性の確保の前6ヶ月間に作成したケアプランにおける 同一事業所によって提供された各サービスの割合と事業所名(上位3位まで)とは何か (居宅介護支援)
- 20. ログイン画面でフリーズしてしまいパソコンが動かない

## Q1:報告ページがわからない

A: <u>https://www.kaigokensaku.mhlw.go.jp/houkoku/23/</u> こちらの URL からログインして報告を行ってください。

## Q2:スマートフォンやタブレット端末でも報告は可能か

A:インターネットに接続が出来れば可能です。

#### Q3:パスワードが分からない。または昨年のものでログインができない

A:パスワードを忘失された場合におきましては、名古屋市役所介護保険課あてにメール (<u>a2595-05@kenkofukushi.city.nagoya.lg.jp</u>)で件名「パスワード問い合わせ」とし、 本文に事業所番号、事業所名、サービス種別を記載してお問い合わせください。 電話での回答はできません。

#### Q4:ログイン画面を開こうとすると都道府県コードを入力して下さいと表示される

A:古い URL を使用している可能性があります。URL の最後に/23/を追加していただくか、 https://www.kaigokensaku.mhlw.go.jp/houkoku/23/ こちらの URL から再度ログインを お願いします。

#### Q5:入力方法がわからない

A: ログイン画面の右上のヘルプボタンをクリックすると、ログインから調査票の提出まで を1枚にまとめた【 <u>報告かんたん操作ガイド\_ver5.2</u> 】のダウンロードができます。 さらに詳しいマニュアルは操作マニュアル(報告システム) ver5.2 を参照ください。

|                                                                                                    |                   |                               | O MORTHAN |                |
|----------------------------------------------------------------------------------------------------|-------------------|-------------------------------|-----------|----------------|
|                                                                                                    |                   |                               |           |                |
|                                                                                                    | 1D(半角英数字)         | ローバスワートを入力してログインJホタンを押してなたさい。 | 1         |                |
|                                                                                                    | バスワード(半角英数字)      |                               |           |                |
|                                                                                                    | サービス名             | か援サービスコードを選択して下さい             | ~         |                |
| パスワードを支れた方は、                                                                                                    | 介護サ-<br><u>方徳</u> | ビスを選択してロヴィンしてください。<br>ログイン    |           |                |
| test of the second second second second second second second second second second second second second second s |                   |                               |           | O ZOOL-SOLWING |

| ヘルプ                                                            |                            |
|----------------------------------------------------------------|----------------------------|
| 現変薬の捜出は <u>操作マニュアル(報告システム) var6.0</u> をご参照ください。                |                            |
| 度災状況の報告は【 操作マニュアル(報告システム 渡災状況報告編) vert 0 】をご参照くださ              | L3.                        |
| 介護サービス情報公表システムのヘルプは、PDFファイルの操作マニュアルとなっています。<br>主意事項を必ずお読みください。 |                            |
| なお、調査薬の報告作業手順については、ログインから調査薬の提出までを1枚にまとめた                      | 設計かんたん操作ガイド vert50 )が便利です。 |
| ▶ 注意事項                                                         |                            |
| PDFファイルを表示するためには「Adobe Acrobat Reader」が必要です。                   |                            |
| Adobe Acrobat Reader」をお持ちでない方は下記のリンクをクリックして、ソフトウェアをダウンロ        | 」ードしたのち、操作マニュアルを表示してください。  |
| Acrobat Reader                                                 |                            |
| Adobe Acrobat Reader1ダウンロードページへ                                |                            |
|                                                                |                            |

## Q6:過年度の画面が表示されてしまい今年度の入力ができない

A:以下の理由が考えられます。

- 昨年の介護報酬が100万円を超えていなかったため今年度は報告対象外の場合(確認をさせていただきますので名古屋市役所介護保険課(電話052-972-4628)までお問い合わせください。)
- ② 昨年の提出時に入力中のままでありログアウトがされていない場合(右上のログア ウトをクリックし再度ログインしてください。)

| 「酸」ノーL                   | 人情報官理                                              | システム                       |                                | ⊙ ±2                          | <u>フクト</u> 8 <u>ヘルプ</u> (9 <u>ご利用条件</u> | <ul> <li>過去事例(GEA)</li> </ul> |
|--------------------------|----------------------------------------------------|----------------------------|--------------------------------|-------------------------------|-----------------------------------------|-------------------------------|
| 「業所計画マスタ管理<br>「薬項目管理 緊急」 | 調査票報告審査·公表<br>脇先CSV出力 被災状                          | 任意情報管理 事業所<br>品確認対象事業所管理 3 | 静秘CSV管理 システム利用は<br>(書管理 被災状況集計 | (況 ユーザ管理 <u>各種コンテンク</u>       | <u>1</u> - 7 情報接受 年次処理                  | 城義審査管理                        |
| 第メニュー > 調査兼報             | <u>浩審査·公表</u> > 調査東ト:                              | 1ブ >                       |                                |                               |                                         |                               |
| 2020年度                   | ▶ <u>手順1</u> ● ● ● ● ● ● ● ● ● ● ● ● ● ● ● ● ● ● ● | • <u>手順2</u> (1997) >      | ・ 手順3 (1000) トラ                | E 通4 1000 > , 手順5 100 4 東京の 3 |                                         | 公開中の情報修正中                     |

 ③ ログイン時のサービスコードを間違えてログインしている場合(780地域密着型通所 介護で150通所介護を選んでいる等)

| ·              | ID・バスワードを入力して「ログイン」ボダンを押してく                       | reau.       |
|----------------|---------------------------------------------------|-------------|
| 1D(半角英数字)      |                                                   |             |
| バスワード(半角英数字)   |                                                   |             |
| サービス名          | ☆ 練サービスコードを選択して下さい                                | ~           |
| ※ 予防サ・<br>介護サ・ | -ビスのみ単独で報告対象となっている事業所の場合も、<br>-ビスを選択してロヴィンしてください。 | 「サービス名」は同種の |

## Q7:入力をするページが分からない

A:「手順1基本情報」、「手順2運営情報(指定後1年以上の事業所)」それぞれの画面で 入力が必要です。トップページの備考欄に入力をされても登録はされませんので注意して ください。

| AB                            | UTIR .                          | 備寺                | 機利を保存する |
|-------------------------------|---------------------------------|-------------------|---------|
| 法人価軽<br>附在地域<br>従業者<br>サービス内容 | 未記入<br>未記入<br>未記入<br>未記入<br>未記入 | こちらに入力をしても登録は せん。 | されま     |
| 11日12日<br>後キ 備考を含             | *RX                             |                   |         |

## Q8:入力をしたが提出ができない

A:「手順1基本情報」の入力画面で入力後、「記入した内容をチェックし登録する」をク リックしてください。次に、指定後1年以上経過している事業所は「記入メニュー」に戻 り「手順2運営情報」の入力を同様に行ってください。再度「記入メニュー」に戻り「緊 急時の担当者の連絡先設定」を入力し「緊急連絡先を保存する」ボタンをクリックしてく ださい。最後に、「手順6調査票を提出する」ボタンをクリックしてください。 記入メニューでそれぞれの項目の状況が「提出済」になれば、報告完了です。

| 職種別の従り | 業者の数、勤務形態、労働時間 | 、従業者1人当たりの利 | 用者数等     |         |       | 刀画面が開きます。     |
|--------|----------------|-------------|----------|---------|-------|---------------|
| 病院又    | は診療所以外の指定訪問看護  | 事業所(指定訪問看護ス | テーション)   |         |       | ●なし ○あり       |
| ť      | の従業者の数及びその動物形  | 魐           |          |         |       |               |
|        | 職種別            | 常動          |          | 非常動     |       | 常動換算          |
|        | 実人数            | 専従          | 兼務       | 專従      | 兼務    |               |
|        | 82 100 6K      | 10          | [0]人     | 人       | 0 人   | ③登録後にクリックすると  |
| @⊢t    | 記のオベイのタブ       | た入力後        | 人 0      | 人の      | 0 人   | 「記入メニュール」戸わます |
| СТ     |                | とハリ後、       | 0 人      | 0 人     | 0 人   |               |
| クリッ    | クして下さい。        |             | 0 人      | 人 0     | 0 人   | at a t        |
|        |                |             | 0 人      | 0 人     | 0 人   | 0.0 A         |
|        | ar-100-1012+1  | 1           | la li    | la 11   | To Li | 1             |
|        | -##            | * 31        | した内容をチェッ | カレテカロオス | -     | 雨に戸る          |
|        | 一時保            | 存 記入        | した内容をチェッ | クして登録する | 前面    | 面に戻る          |

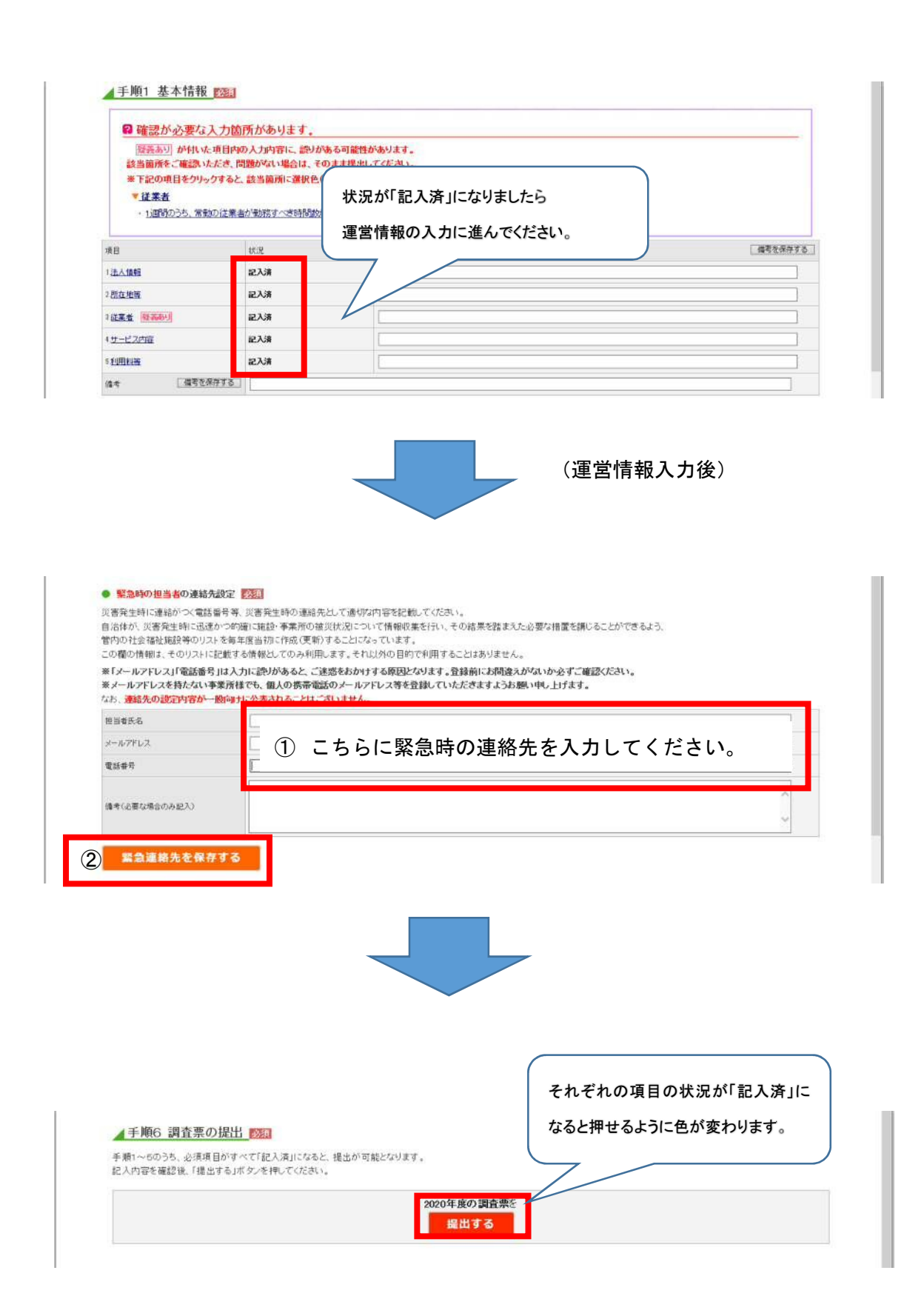

## Q9:基本情報は、いつの時点の情報を記入すればよいか

A:入力年月日時点での情報を記入してください。

## Q10:運営情報は、いつの時点のデータを記入するのか。対象期間はいつか

A:入力年月日から前一年間の実績を記入してください。

## Q11:従業者人数は、いつの時点の人数を記入するのか

A:入力年月日の前月末日時点での情報を入力してください。

## Q12:法人番号がわからない

A:国税庁の検索サイトで確認いただけます。 https://www.houjin-bangou.nta.go.jp/(国税庁のHP)

## Q13:入力中のデータが消えてしまった

A:入力途中で一旦操作を止める場合、「一時保存」ボタンをクリックすると入力途中から 再開が可能です。「一時保存」をクリックしないとデータの保存がされませんので注意し てください。

| 法人情報                   | 所在地等                      | 従業者               | サービス                                                                                                    | 内容                                           | 利用科等             |                |
|------------------------|---------------------------|-------------------|----------------------------------------------------------------------------------------------------|----------------------------------------------|------------------|----------------|
| 計画年度                   | 2020年度                    |                   |                                                                                                    | 記入年月                                         | 8                | *入力例:2012年4月1日 |
| 記入者名                   | 1                         |                   |                                                                                                    | 所属·職名                                        | 8                |                |
| ●1.事業所を運営<br>法人等の名称、主  | まする法人等に関する事<br>たる事務所の所在地及 | 項 🚺<br>び電話番号その他の) | 重結先                                                                                                    |                                              |                  |                |
| ●1. 事業所を運営<br>法人等の名称、主 | 含する法人等に関する事<br>たる事務所の所在地及 | 項 🚹<br>び電話番号その他の) | <b>野結先</b>                                                                                                    | 会福祉法人                                        | (社協以外)           |                |
| ●1. 事業所を運営<br>法人等の名称、主 | ぎする法人等に関する事<br>たる事務所の所在地及 | 項 🚺<br>び電話番号その他の) | <b>郵給先</b><br>○社<br>●社                                                                                                    | 会福祉法人<br>会福祉法人                               | (社協以外)<br>(社協)   |                |
| ●1- 李業所を運営<br>法人等の名称、主 | 含する法人等に関する事<br>たる事務所の所在地及 | 項 👔               | <b>春結先</b><br>〇社<br>〇臣                                                                                                    | 会福祉法人<br>療法人                                 | .(社協以外)<br>.(社協) |                |
| ●1. 事業所を運営<br>法人等の名称、主 | 含する法人等に関する事<br>たる事務所の所在地及 | 項 👔<br>び電話番号その他の) | <b>戦結先</b><br>○社<br>○王<br>○社                                                                                                    | 会福祉法人<br>会福祉法人<br>療法人<br>団・開団                | (社協以外)<br>(社協)   |                |
| ●1. 事業所を運営<br>法人等の名称、主 | 含する法人等に関する事               | 項 🚹               | 董紹先     〇社     〇社     〇社     〇     〇     〇     〇     〇     〇     〇     〇     〇     〇     〇     〇     〇     〇     〇     〇     〇     〇     〇     〇     〇     〇     〇     〇     〇     〇     〇     〇     〇     〇     〇     〇     〇     〇     〇     〇     〇     〇     〇     〇     〇     〇     〇     〇     〇     〇     〇     〇     〇     〇     〇     〇     〇     〇     〇     〇     〇     〇     〇     〇     〇     〇     〇     〇     〇     〇     〇     〇     〇     〇     〇     〇     〇     〇     〇     〇     〇     〇     〇     〇     〇     〇     〇     〇     〇     〇     〇     〇     〇     〇     〇     〇     〇     〇     〇     〇     〇     〇     〇     〇     〇     〇     〇     〇     〇     〇     〇     〇     〇     〇     〇     〇     〇     〇     〇     〇     〇     〇     〇     〇     〇     〇     〇     〇     〇     〇     〇     〇     〇     〇     〇     〇     〇     〇     〇     〇     〇     〇     〇     〇     〇     〇     〇     〇     〇     〇     〇     〇     〇     〇     〇     〇     〇     〇     〇     〇     〇     〇     〇     〇     〇     〇     〇     〇     〇     〇     〇     〇     〇     〇     〇     〇     〇     〇     〇     〇     〇     〇     〇     〇     〇     〇     〇     〇     〇     〇     〇     〇     〇     〇     〇     〇     〇     〇     〇     〇     〇     〇     〇     〇     〇     〇     〇     〇     〇     〇     〇     〇     〇     〇     〇     〇     〇     〇     〇     〇     〇     〇     〇     〇     〇     〇     〇     〇     〇     〇     〇     〇     〇     〇     〇     〇     〇     〇     〇     〇     〇     〇     〇     〇     〇     〇     〇     〇     〇     〇     〇     〇     〇     〇     〇     〇     〇     〇     〇     〇     〇     〇     〇     〇     〇     〇     〇     〇     〇     〇     〇     〇     〇     〇     〇     〇     〇     〇     〇     〇     〇     〇     〇     〇     〇     〇     〇     〇     〇     〇     〇     〇     〇     〇     〇     〇     〇     〇     〇     〇     〇     〇     〇     〇     〇     〇     〇     〇     〇     〇     〇     〇     〇     〇     〇     〇     〇     〇     〇     〇     〇     〇     〇     〇     〇     〇     〇     〇     〇     〇     〇     〇     〇     〇     〇     〇     〇     〇     〇 | 会福祉法人<br>会福祉法人<br>療法人<br>団・財団<br>利法人<br>ついま」 | (社協員外)<br>(社協)   |                |

## Q14:従業者の人数入力がエラーになり登録できない

A:以下の理由が考えられます。

- ① 他の欄の記入人数と従業者数の整合性が取れていない
- ② 常勤換算の計算が誤っている
- ③ 未記入の項目がある
- ④ 数字を全角で記入している(半角で記入をお願いします。)

#### Q15:併設の施設の兼務や管理者の兼務についての取り扱いを知りたい

A:運営規程や勤務形態一覧表と同じ扱いで入力をしてください。 ひとつのサービスや職種だけに従事している場合は「専従」、事業所内の他の職種の業務 を兼ねている場合は「兼務」としてください。

#### Q16:経験年数は前職を含んで良いか

A:当該職種として他の事業所で勤務した年数も含んで記入してください。

#### Q17:今年度報告対象外の事業所でも希望すれば報告できるのか

A:可能です。名古屋市役所介護保険課(電話 052-972-4628)にご連絡ください。

#### Q18:公表後の運営情報を修正したい

A:基本情報とは異なり、一度公表した運営情報は事業所での修正ができません。 名古屋市役所介護保険課(電話052-972-4628)にて修正をしますのでご連絡ください。

# Q19: ケアマネジメントの公正中立性の確保の前6ヶ月間に作成したケアプランにおける 同一事業所によって提供された各サービスの割合と事業所名(上位3位まで)とは何か (居宅介護支援)

A:前6ヶ月間については、前期(3月1日から8月末日)又は後期(9月1日から2月末日)のうち、記入年月日の直近の期間に作成したケアプランのうち、訪問介護、通所介護、地域密着型通所介護、福祉用具貸与事業所の各サービスの利用割合、同一事業所によって提供されたものの割合と事業所名(上位3つ(※))を記入してください。

(※)上位3つまで事業所がない場合は、必ずしも3つ全てに記載する必要はありません。3位が同率で2事業所以上ある場合はその中から1つを選択し入力してください。

## Q20:ログイン画面でフリーズしてしまい操作ができない

A:お使いのパソコンの設定やセキュリティソフトの設定で JavaScript が有効になってい るかご確認ください。なお、設定の変更方法等につきましては各事業所様のシステム担当 に確認をお願いいたします。